## MANUAL DO PREENCHEDOR

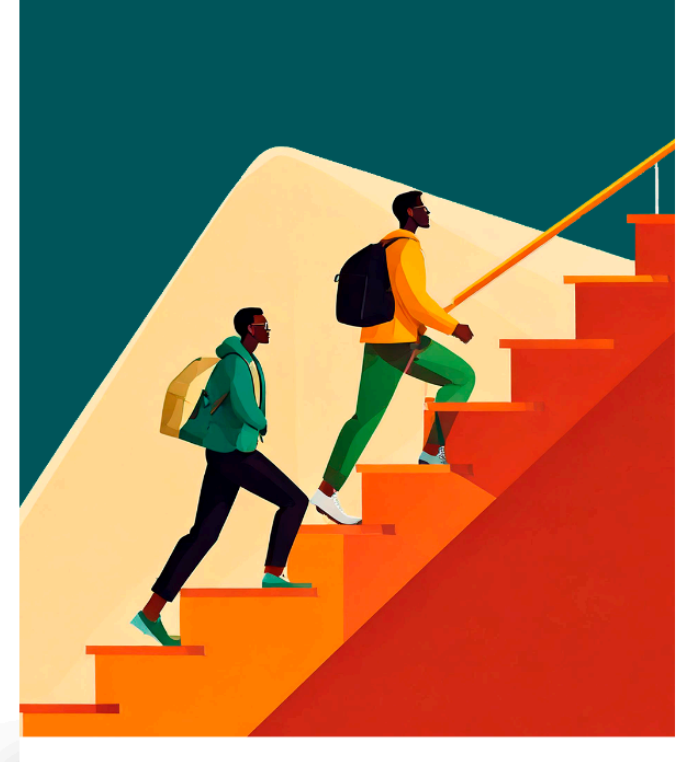

# RECIP 2025

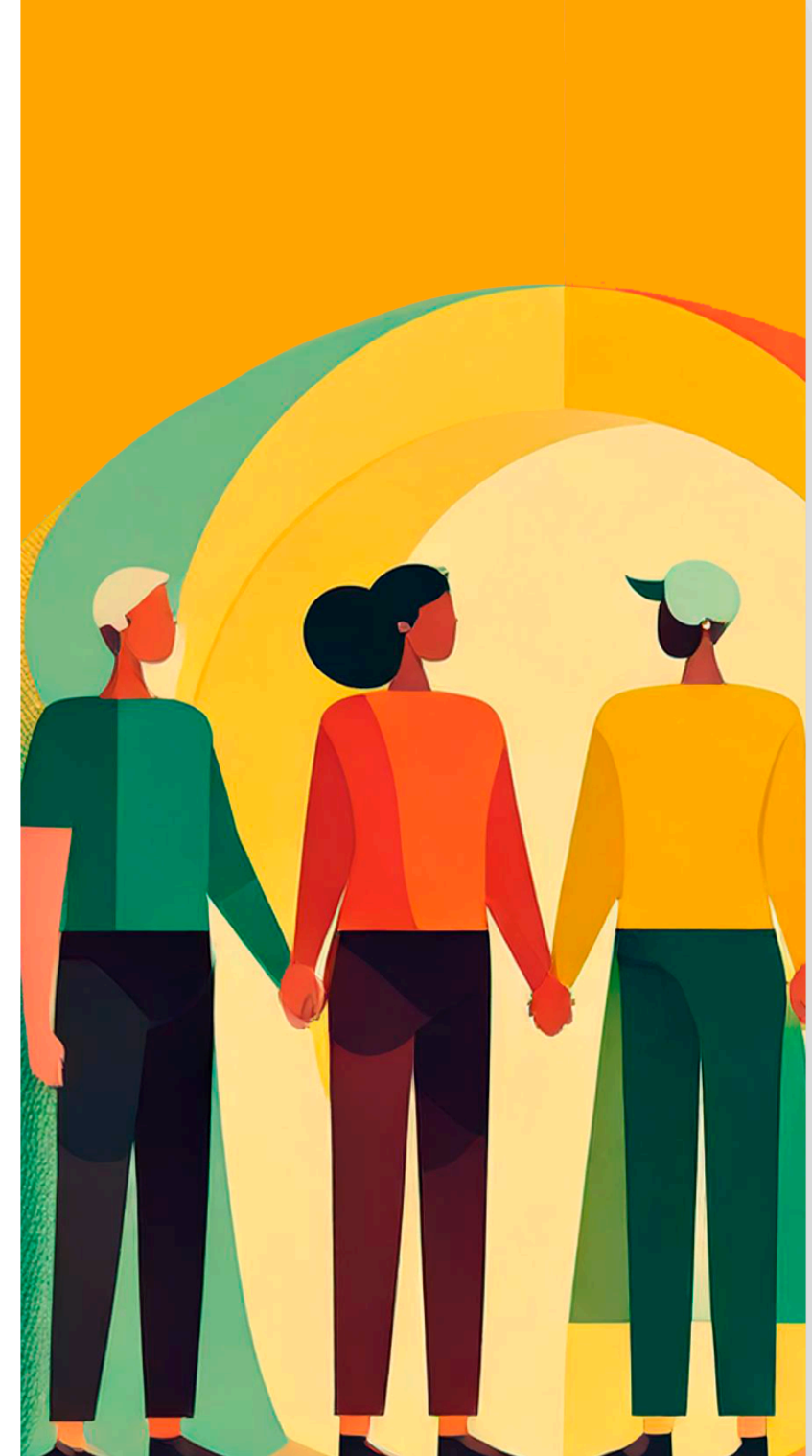

### Manual do Preenchedor do Questionário do Recip

| 1. Introdução                                                   | 3  |
|-----------------------------------------------------------------|----|
| 2. Cadastro                                                     | 4  |
| 2.1. Usuário Responsável                                        | 7  |
| 3. Página Inicial                                               | 8  |
| 4. Edições                                                      | 9  |
| 5. Informações da Cooperativa                                   | 10 |
| 6. Gestão de Usuário                                            | 11 |
| 7. Edição Recip 2025 - Questionário, Autoavaliação e Evidências | 13 |
| 8. Envio do Questionário                                        | 16 |
| 9. Suporte                                                      | 18 |
|                                                                 |    |

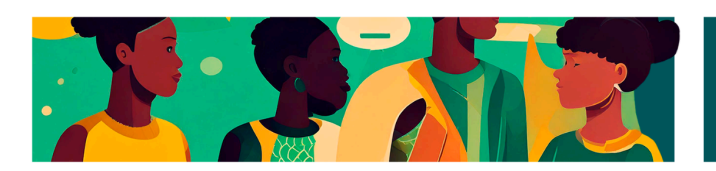

#### 1. Introdução

Bem-vindo ao **Manual do preenchedor do questionário do Recip** - **Reconhecimento de Inovação com Propósito.** 

O Recip é uma iniciativa que valoriza a **inovação social** e a **gestão da inovação** nas cooperativas de crédito, promovendo um pensamento sistêmico e estratégico para a inovação no setor.

O questionário tem como objetivo, então, avaliar a inovação social e a gestão da inovação nas cooperativas de crédito, dividindo-se em cinco dimensões principais:

- 1. Inovação Participativa
- 2. Inovação Colaborativa
- 3. Inovação em Desenvolvimento de Capacidades
- 4. Inovação ESG
- 5. Inovação em Finanças Verdes

Este manual tem o objetivo de auxiliá-lo(a) no preenchimento adequado do questionário e na utilização correta das funcionalidades da nossa plataforma digital. Aqui você encontrará instruções detalhadas para navegar no sistema, preencher e enviar suas respostas corretamente.

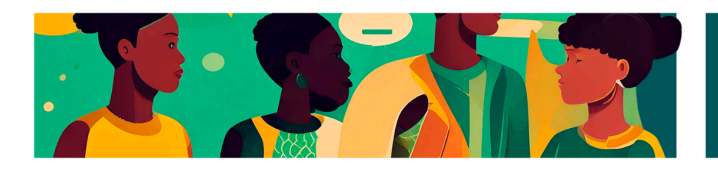

#### 2. Cadastro

Para iniciar uso da plataforma, realize seu cadastro 0 (https://bit.ly/inscricao-recip-2025) fornecendo informações as solicitadas. Garanta que os dados preenchidos estejam corretos, pois eles serão utilizados para acessos futuros e comunicações importantes relacionadas ao Recip.

| ser utilizados para divulgação<br>eventos, serviços e oportunida<br>cooperativismo de crédito.     | de iniciativas da F<br>des para o ecossi | enasbac rela<br>stema do       | icionadas a               |
|----------------------------------------------------------------------------------------------------|------------------------------------------|--------------------------------|---------------------------|
| <sup>•</sup> Campos obrigatórios<br>Os dados pessoais concedidos<br>de identificação e contato com | no processo de ir<br>a cooperativa pa    | nscrição têm<br>rticipante e e | o objetivo<br>les poderão |
|                                                                                                    |                                          | ×                              | Buscar                    |
| DIGITE O CNPJ *                                                                                    |                                          |                                |                           |
| cooperativa financeir<br>ciclo.                                                                    | a para cada                              | astrá-la i                     | 10 4º                     |
| Preencha com as info                                                                               | ormações d                               | a sua                          |                           |
| Reconhecimento Inov<br>Recip!                                                                      | /ação com l                              | Propósito                      | ) -                       |
| Bem-vindo(a) ao forr                                                                               | nulário de i                             | nscriçõe                       | s do                      |
| ula,                                                                                               |                                          |                                |                           |

O primeiro passo é **inserir o CNPJ da sua cooperativa.** Em seguida, você avança para o preenchimento das demais informações da cooperativa.

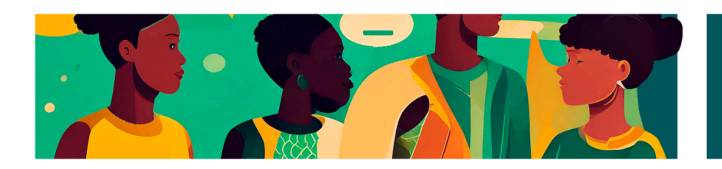

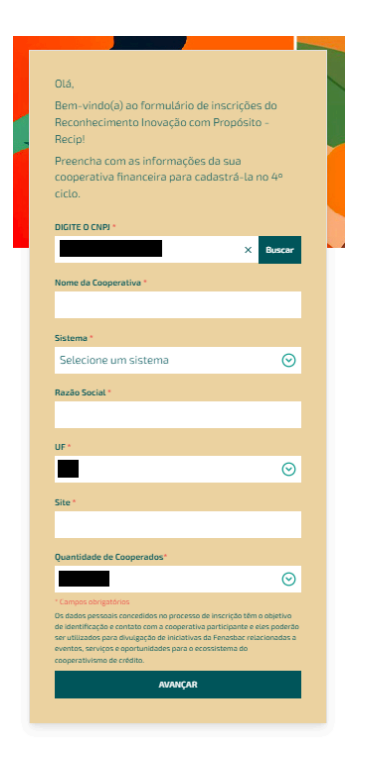

Ao finalizar o preenchimento desta página, você seguirá para o seu **cadastro de usuário responsável** pela plataforma.

**Importante:** Ao longo deste manual, você perceberá que o papel do usuário responsável envolve acessos específicos e responsabilidades adicionais em comparação aos demais usuários. Essas funções exclusivas incluem permissões como a submissão final do questionário e a gestão da colaboração entre usuários. Esses detalhes serão explicados de maneira aprofundada em seções específicas adiante.

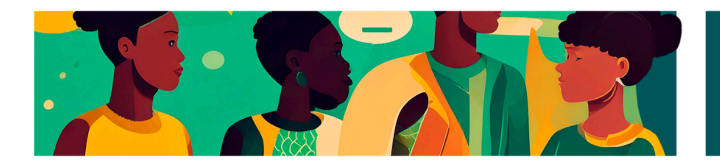

| Agora é                                                       | hora de cadastri                                                                                                    | ar o usuário                                                                                                    |
|---------------------------------------------------------------|----------------------------------------------------------------------------------------------------|----------------------------------------------------------------------------------------------------|
| respons                                                       | sável pela platafo                                                                                                    | orma!                                                                                                    |
| É por el                                                      | a que você terá a                                                                                                    | cesso às etapas do                                                                                                    |
| process                                                       | so e acompanhar                                                                                                    | á a evolução da sua                                                                                                    |
| coopera                                                       | ativa.                                                                                                    |                                                                                                    |
| NOME *                                                        |                                                                                                    |                                                                                                    |
|                                                               |                                                                                                    |                                                                                                    |
| SOBRENO                                                       | ME*                                                                                                    |                                                                                                    |
|                                                               |                                                                                                    | •                                                                                                    |
| EMAIL*                                                        |                                                                                                    |                                                                                                    |
|                                                               |                                                                                                    | ^                                                                                                    |
| CARGO *                                                       |                                                                                                    |                                                                                                    |
|                                                               |                                                                                                    |                                                                                                    |
| CELULAR *                                                     | D                                                                                                    |                                                                                                    |
|                                                               |                                                                                                    | ^                                                                                                    |
| SENHA *                                                       |                                                                                                    |                                                                                                    |
|                                                               |                                                                                                    | <b>^</b> ©                                                                                                    |
| CONFIRMA                                                      | AÇÃO DE SENHA *                                                                                                    |                                                                                                    |
|                                                               |                                                                                                    | <b>~</b> 0                                                                                                    |
| * Campos ob                                                   | origatórios                                                                                                    |                                                                                                    |
| Os dados pe<br>identificação<br>utilizados pa<br>eventos, ser | ssoais concedidos no proce<br>> e contato com a cooperativ<br>ara divulgação de iniciativas<br>rviços e oportunidades para | sso de inscrição têm o objetivo o<br>va participante e eles poderão so<br>da Fenasbac relacionadas a<br>o ecossistema do cooperativism |
| de crédito.                                                   |                                                                                                    |                                                                                                    |
|                                                               | ENVIA                                                                                                    | R                                                                                                    |

Finalizando essa etapa, o usuário cadastrado receberá um **email confirmando o registro da sua cooperativa** e solicitando a **validação do cadastro na plataforma.** Essa é uma etapa muito importante, pois sem ela não é possível seguir em frente no processo.

|   | Bem-vindo(a) à Plataforma Recip 2025 Caixa de entrada x                                                                   |
|---|----------------------------------------------------------------------------------------------------|
| • | Recip «recip@fenasbac.com.br»<br>para mim ~<br>Reconhectmento<br>Inovação com propósito<br>no Cooperativismo Financeiro   |
|   | Olá,                                                                                                    |
|   | O cadastro da Cooperativa 1 na plataforma do Recip foi realizado com sucessol                                             |
|   | Agora sua cooperativa faz parte desse movimento de reconhecimento da inovação com propósito no cooperativismo de crédito. |
|   | Para validar o seu cadastro e acessar a platatorma, clique no seguinte link.                                              |
|   | Saiba mais sobre o projeto neste link.                                                                                    |
|   | Se precisar de qualquer suporte ou tiver dúvidas, conte concscol                                                          |
|   | Atenciosamente,                                                                                                    |
|   | Equipe Recip                                                                                                    |

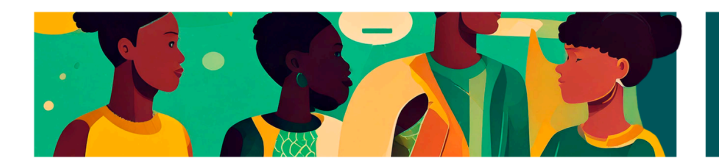

Caso você não consiga validar o cadastro da sua cooperativa, entre em contato com a Equipe do Recip: <u>recip@fenasbac.com.br</u>.

#### 2.1. Usuário Responsável

Após a confirmação do cadastro da cooperativa, o **usuário responsável receberá um email com as informações importantes** sobre as suas responsabilidades.

O **Usuário Responsável** é a pessoa designada para **gerenciar e acompanhar a participação da cooperativa na plataforma Recip.** Ele atua como **ponto central de comunicação e coordenação das atividades** relacionadas ao preenchimento do questionário.

Além disso, este usuário tem atribuições exclusivas, como garantir a integridade e qualidade das informações fornecidas, monitorar o progresso da inscrição e manter contato direto com a equipe do Recip para eventuais dúvidas ou esclarecimentos. Em resumo, o Usuário Responsável exerce papel essencial no sucesso da participação da cooperativa, assegurando que todas as etapas sejam cumpridas com excelência e eficiência.

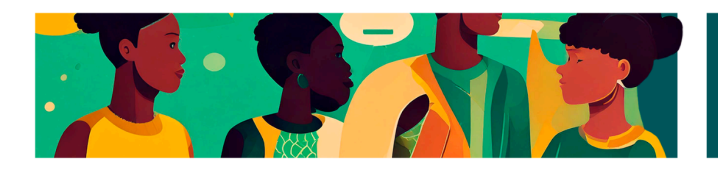

#### 3. Página Inicial

| LF Olá, Larissa Lo<br>Recenterester<br>Iniovação com propósito<br>no Ecoperativismo Financaro | Bem-vindo à Plataforma Recip 2025!                                                                                                    |  |  |  |  |  |  |  |
|-----------------------------------------------------------------------------------------------|----------------------------------------------------------------------------------------------------|--|--|--|--|--|--|--|
| Edições                                                                                       | Este é o seu espaço para impulsionar a inovação com propósito na sua cooperativa. Aqui você<br>acompanha cada etapa, conhece as dimensões e colabora para transformar ideias em impacto real.                                                           |  |  |  |  |  |  |  |
| ₽ Cadastro                                                                                    |                                                                                                    |  |  |  |  |  |  |  |
| 🔗 Gestão de usuários                                                                          |                                                                                                    |  |  |  |  |  |  |  |
| Manual do Preenchedor                                                                         | O que você encontra aqui:                                                                                                    |  |  |  |  |  |  |  |
|                                                                                               | Questionário de Auroavallação Envio de Evidências Comunicação Facilitada   Prencha e fontaleça à inovação da sua competentiva. Anea documentos, cores o informações que competentiva. Entre em contato diretamente com a equipe Recipiser que precisar. |  |  |  |  |  |  |  |
|                                                                                               | Pronto para começar? Vamos juntos construir um cooperativismo ainda mais forte!<br>Nectar Jonada                                                                                                    |  |  |  |  |  |  |  |
| FENAS <b>BAC</b>                                                                              | Um grande abraço,<br>Equipe Recip                                                                                                    |  |  |  |  |  |  |  |
| Sair [→                                                                                       |                                                                                                    |  |  |  |  |  |  |  |

Ao acessar a plataforma, você será direcionado(a) para a **página inicia**l, que funciona como o **painel principal de navegação.** Nessa página você terá uma visão geral das opções disponíveis. À esquerda, há um **menu suspenso** com acesso rápido a todas as funcionalidades da plataforma.

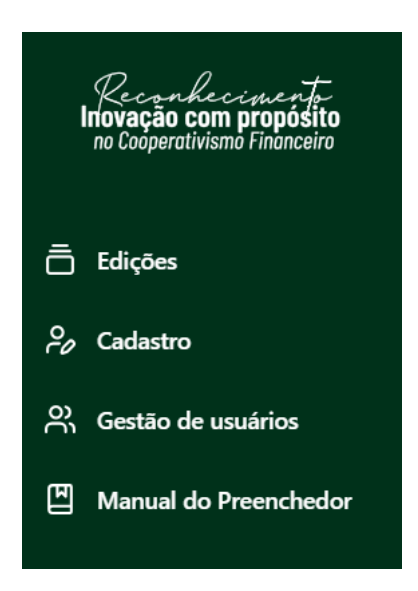

Nos próximos tópicos, detalharemos cada uma dessas funcionalidades para facilitar sua experiência.

O preenchedor poderá:

• Navegar livremente entre as cinco dimensões.

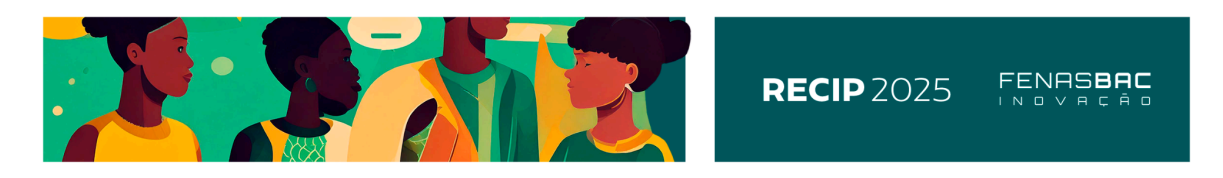

• Responder perguntas de diferentes dimensões de maneira não sequencial.

Salvar as respostas e continuar o preenchimento posteriormente.

#### 4. Edições

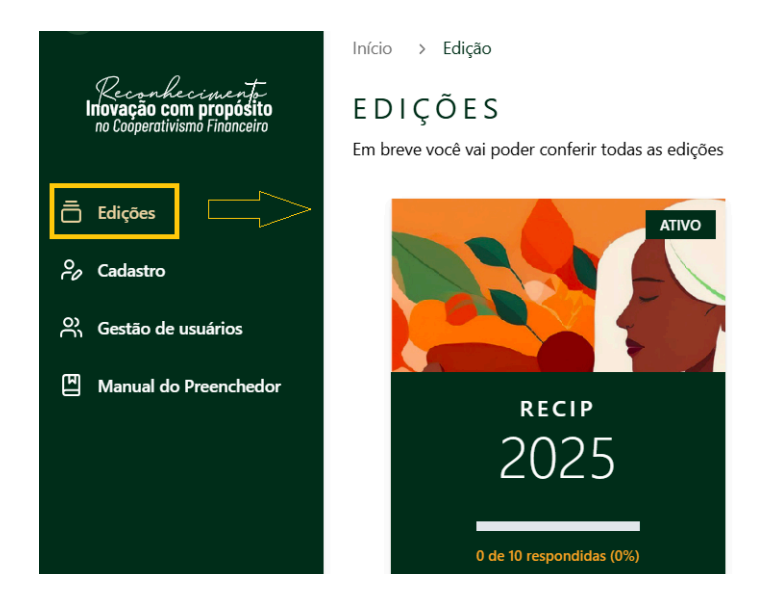

A primeira funcionalidade disponível é a área de "Edições". Ao acessar a área, você poderá **acompanhar a edição atual do Recip** (por exemplo, edição 2025). Basta clicar no box correspondente, "RECIP 2025", para **visualizar e preencher o questionário.** 

**Importante:** Apenas após a conclusão e envio de todas as respostas pela sua cooperativa, será possível acessar o relatório completo referente à participação nesta edição.

Em breve, essa área permitirá também a consulta às edições anteriores das quais sua cooperativa já participou.

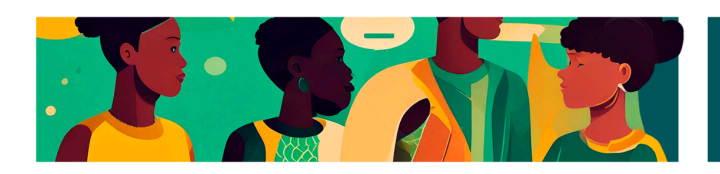

#### 5. Informações da Cooperativa

| P l +                                                   | Início > Cadastro                                                                                                |                                     |         |   |
|---------------------------------------------------------|----------------------------------------------------------------------------------------------------|-------------------------------------|---------|---|
| Iriovação com propósito<br>no Cooperativismo Financeiro | CADASTRO                                                                                                    |                                     |         |   |
| 🚍 Edições                                               | COOPERATIVA                                                                                                    | RAZÃO SOCIAL                        | SISTEMA |   |
| P Cadastro                                              | Nome                                                                                                    | Razão Social                        | Sistema |   |
| ා. Gestão de usuários                                   | CNPJ                                                                                                    | SITE                                | UF      |   |
| Manual do Preenchedor                                   | CNPJ                                                                                                    | Site                                | UF      | • |
|                                                         | Os dados de cadastro são disponibilizados apenas para visualização<br>informações, entre em contato com a gente. | , caso seja necessário editar estas |         | 6 |

O segundo menu disponível é a área de "Cadastro". Nesta seção, você poderá visualizar as informações cadastrais da sua cooperativa, como e-mail e site institucional. Caso perceba a **necessidade de atualizar ou corrigir algum dado, entre em contato** diretamente com a equipe do Recip por meio dos canais de suporte disponibilizados na plataforma.

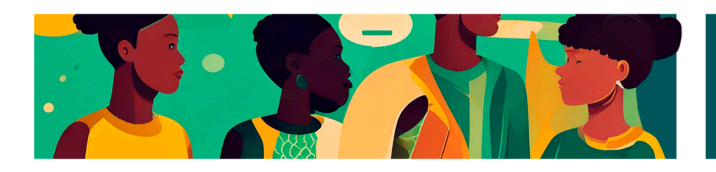

#### 6. Gestão de Usuário

| LF Ola II<br>Reconficience of the<br>Intracea com proposito<br>no Cooperativismo Interceiro | Início → Usua<br>GESTÃC<br>Administre os us | ários<br>DEUSUÁRIO<br>suários da sua organização | S     |               |                      |
|---------------------------------------------------------------------------------------------|---------------------------------------------|--------------------------------------------------|-------|---------------|----------------------|
| 🚍 Edições                                                                                   |                                             |                                                  |       |               | ADICIONAR USUÁRIO 음+ |
| 💡 Cadastro                                                                                  |                                             |                                                  |       |               |                      |
| O Gestão de usuários                                                                        | NOME                                        | SOBRENOME                                        | EMAIL | PERMISSÃO     | AÇÕES                |
| 阳 Manual do Preenchedor                                                                     |                                             |                                                  |       | Administrador | 20                   |

Nesta seção, o Usuário Responsável terá acesso para **gerenciar os usuários adicionais** vinculados à sua cooperativa. Aqui será possível visualizar todos os usuários cadastrados, **adicionar novos usuários e editar informações** já cadastradas, garantindo que todos tenham o acesso adequado às funcionalidades da plataforma Recip. Essa gestão é exclusiva do Usuário Responsável, assegurando maior controle e segurança das informações.

Para os usuários adicionais, nesta seção será possível acessar e editar suas próprias informações.

Para adicionar usuários extras, clique em "Adicionar Usuário" no canto superior direito, e insira as informações necessárias.

| Início > Usu               | ários                                   |       |               |       |
|----------------------------|-----------------------------------------|-------|---------------|-------|
| GESTÃC<br>Administre os us | DEUSUÁRIO<br>suários da sua organização | D S   |               |       |
|                            |                                         |       |               |       |
| NOME                       | SOBRENOME                               | EMAIL | PERMISSÃO     | AÇÕES |
|                            |                                         |       | Administrador | 90    |

O usuário adicional receberá um e-mail de confirmação e precisará validar o cadastro e criar seu login e senha de acesso à plataforma.

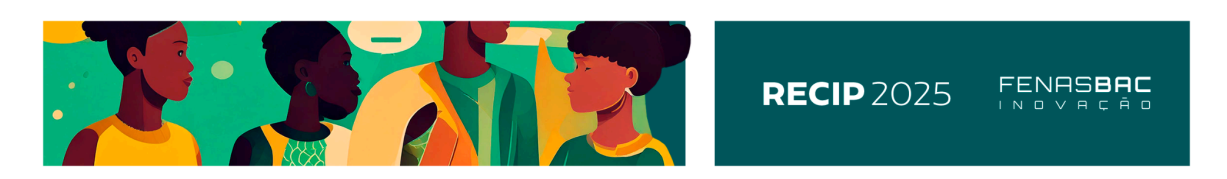

A partir da validação de cadastro e acesso, o usuário adicional poderá ajudar o usuário responsável e responder as perguntas do questionário do Recip 2025.

A ideia principal da gestão de usuário é facilitar o preenchimento das questões por diferentes responsáveis dentro da Cooperativa.

No entanto, mesmo que vários usuários preencham as perguntas e subam evidências, **o envio final é atribuição somente do Usuário Responsável.** 

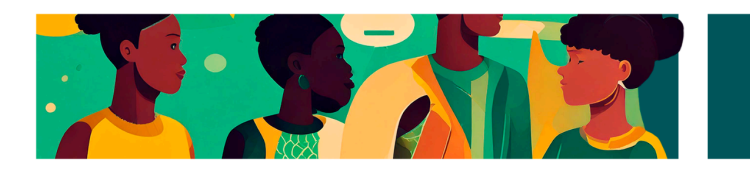

#### 7. Edição Recip 2025 - Questionário, Autoavaliação e Evidências

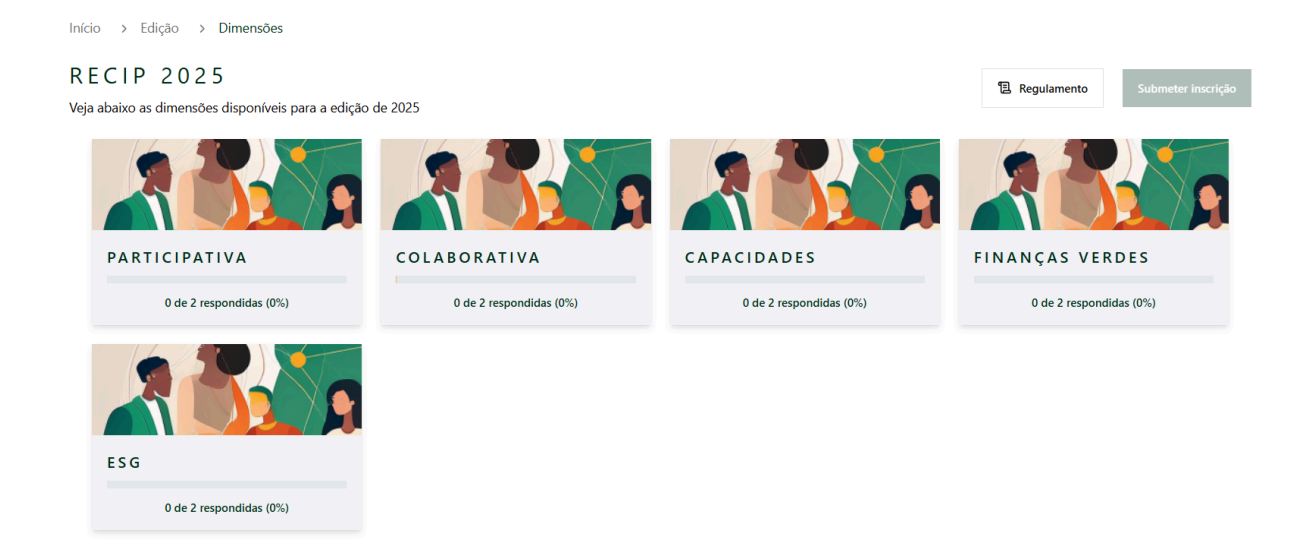

Para acessar o questionário e responder as perguntas, acesse a Edição Recip 2025 pelo menu lateral "Edições" e clique em "Recip 2025".

Você conseguirá acessar cada uma das dimensões e dentro delas as perguntas de cada tema.

O questionário é composto por **35 perguntas**, e caso você tenha interesse em conhecer todas as perguntas desta edição, pode acessar <u>clicando aqui</u>.

Veja abaixo um exemplo de estrutura de perguntas, todas as 35 perguntas seguem o mesmo padrão.

Para cada pergunta, o preenchedor deverá:

1. Responder "Sim" ou "Não" sobre as atuações da cooperativa no tema proposto.

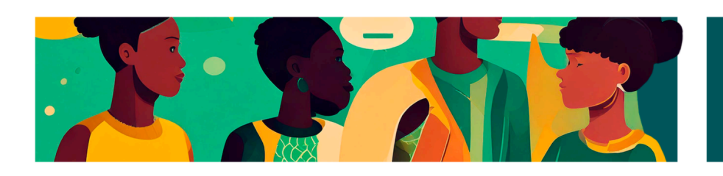

| 2. A cooperativa mantém canais de comunicação ou cria oportunidades de compartilhamento de conhecimento entre seus colaboradores, que vão além das iniciativas de treinamento e desevolvimento, de modo a mante-los engaiados | × |
|----------------------------------------------------------------------------------------------------|---|
| nos processos da cooperativa? *                                                                                                    |   |
| $\bigcirc$ Sim $\bigcirc$ Não                                                                                                    |   |
| * Campos obrigatórios SALVAR E FECHAR                                                                                                    |   |

2. Caso a resposta seja "Sim", é necessário responder a pergunta aberta e realizar uma autoavaliação atribuindo uma nota de 0 a 10.

Descreva as maneiras em que a cooperativa discute novas ideias e compartilhamento de conhecimento. \*

| Faça s   | sua descrição | ) |   |   |   |   |            |             |               | 4     |
|----------|---------------|---|---|---|---|---|------------|-------------|---------------|-------|
| Avaliaçã | ăo: * 🗭       |   |   |   |   |   |            |             |               |       |
| 0        | 1             | 2 | 3 | 4 | 5 | 6 | 7          | 8           | 9             | 10    |
|          |               |   |   |   |   |   | * Campos o | brigatórios | SALVAR E FECH | iar 🗎 |

A autoavaliação deverá seguir os termos de referência e critérios abaixo para orientar a atribuição da nota.

**O** – **Inexistente:** Não há qualquer ação ou prática relacionada à inovação social na dimensão avaliada. A cooperativa não reconhece ou não prioriza esse tema e não há planos claros de desenvolvimento.

2 - 3- Inicial/Emergente: Existem ações esporádicas ou iniciativas isoladas, sem conexão estratégica e/ou continuidade. Não há processos formalizados, indicadores ou uma visão estruturada sobre inovação social. Pouco envolvimento de stakeholders e baixo impacto percebido.

**4 - 5 Em Desenvolvimento:** A cooperativa já estruturou algumas iniciativas e começou a construir processos, mas ainda há falta de integração entre essas ações e a estratégia organizacional. Há alguma mensuração de impacto, mas ainda de forma limitada, e envolvimento parcial de stakeholders.

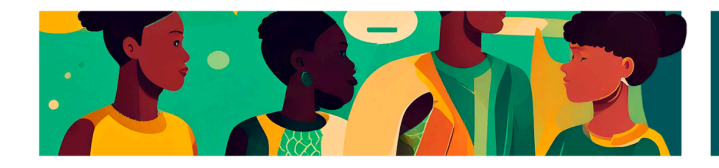

**6 - 7 Consolidada (Requer evidências):** A inovação social já faz parte da estratégia da cooperativa. Existem programas estruturados e processos de monitoramento e avaliação sendo implementados. Há métricas de impacto consolidadas, envolvimento dos stakeholders e resultados visíveis para a comunidade.

**8 - 9 Avançada (Requer Evidências):** A cooperativa se destaca pela maturidade na inovação, apresentando práticas consolidadas e integradas à estratégia organizacional. Existem dados concretos que comprovam o impacto gerado, como relatórios formais, indicadores de performance (KPIs), cases de sucesso e resultados mensuráveis. O envolvimento dos stakeholders é amplo e ativo, com intercooperação ativa e estruturada entre diferentes entidades cooperativas e parceiros estratégicos.

**10 - Referência/Excelência (Requer Evidências):** Há provas robustas do impacto transformador e sustentável, como pesquisas de impacto, premiações, parcerias estratégicas e disseminação de boas práticas. Suas ações têm alcance significativo e reconhecimento nacional ou internacional.

3. Se a nota da autoavaliação for maior ou igual a 6, a cooperativa **deverá apresentar justificativa da nota** (o porque daquela nota) e **evidências** para comprovação.

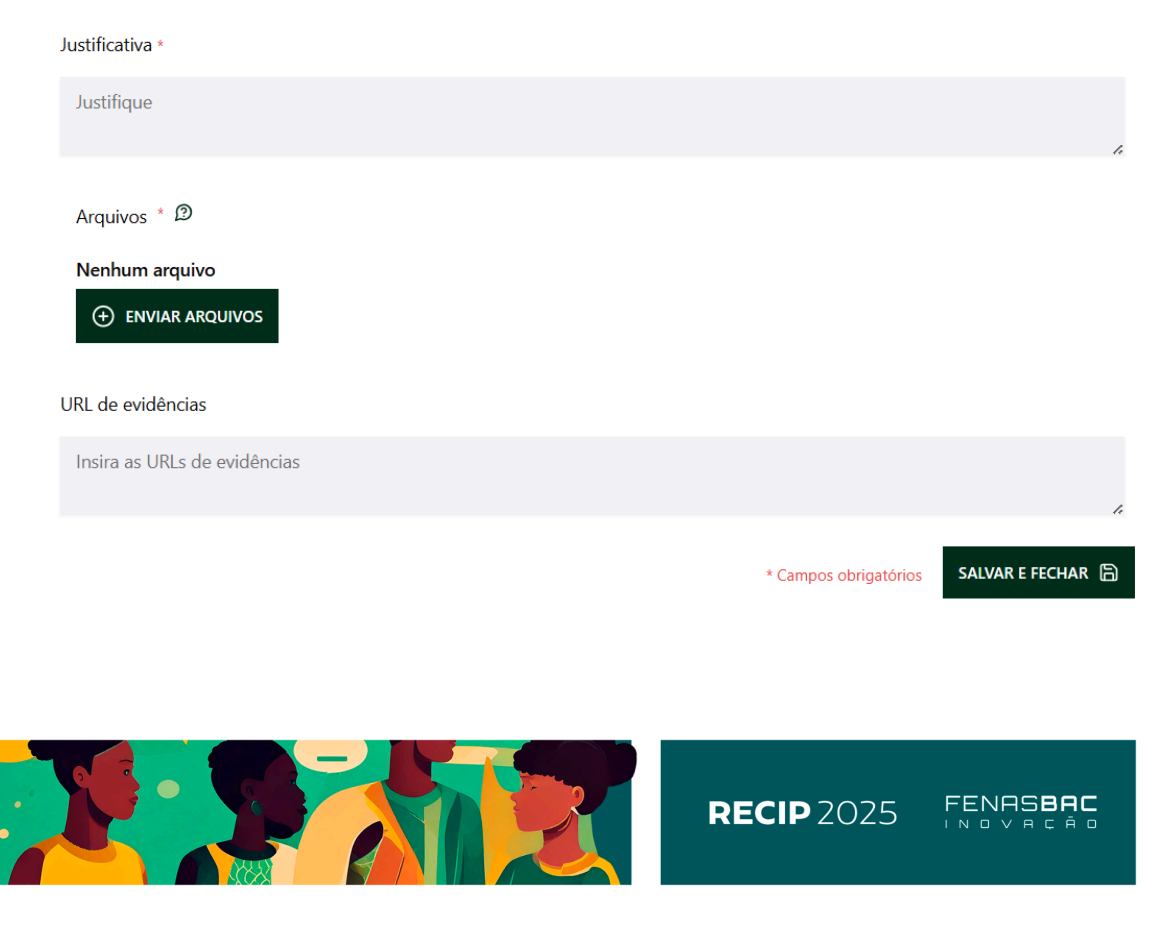

As evidências são fundamentais para validar as respostas e podem incluir:

- Arquivos (documentos PDF, planilhas, etc.).
- Fotos (imagens de eventos, treinamentos, iniciativas, etc.).
- Links para vídeos hospedados em plataformas online.

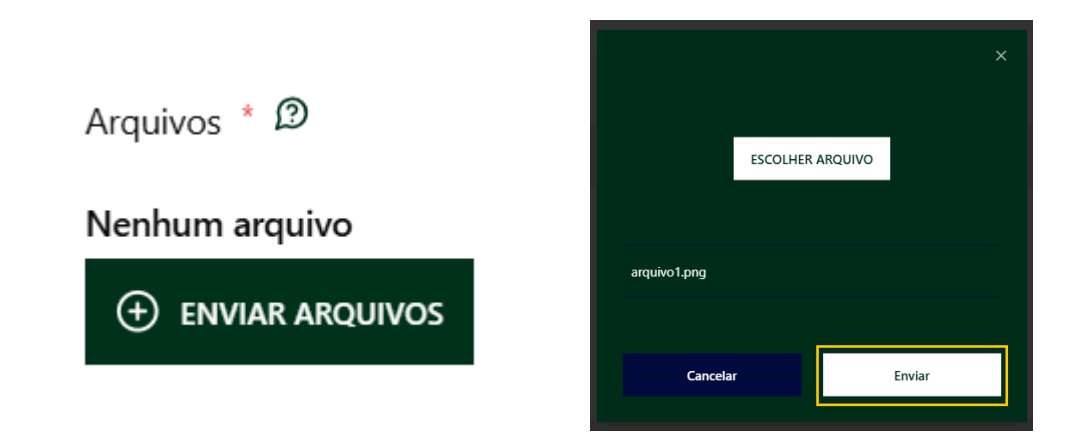

**São aceitos arquivos de até 50MB.** Verifique os requisitos dentro da plataforma para garantir o correto envio. Caso os arquivos sejam maiores, podem ser disponibilizados links de acesso para análise das evidências. Caso essa seja a forma de compartilhamento escolhida, garanta que o acesso seja público.

Importante: Não esqueça de "Salvar e Fechar" em cada etapa do processo.

#### 8. Envio do Questionário

A inscrição da sua cooperativa somente será considerada completa quando todas as 35 perguntas forem respondidas e o questionário enviado.

**RECIP** 2025

Para concluir o processo:

- 1. Certifique-se de que todas as 35 perguntas foram respondidas.
- 2. Revise as evidências inseridas, se necessário.
- 3. Confirme o envio do questionário na plataforma.

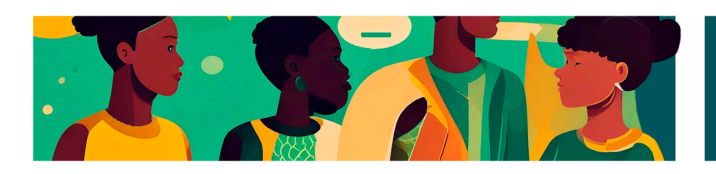

FENASBAC

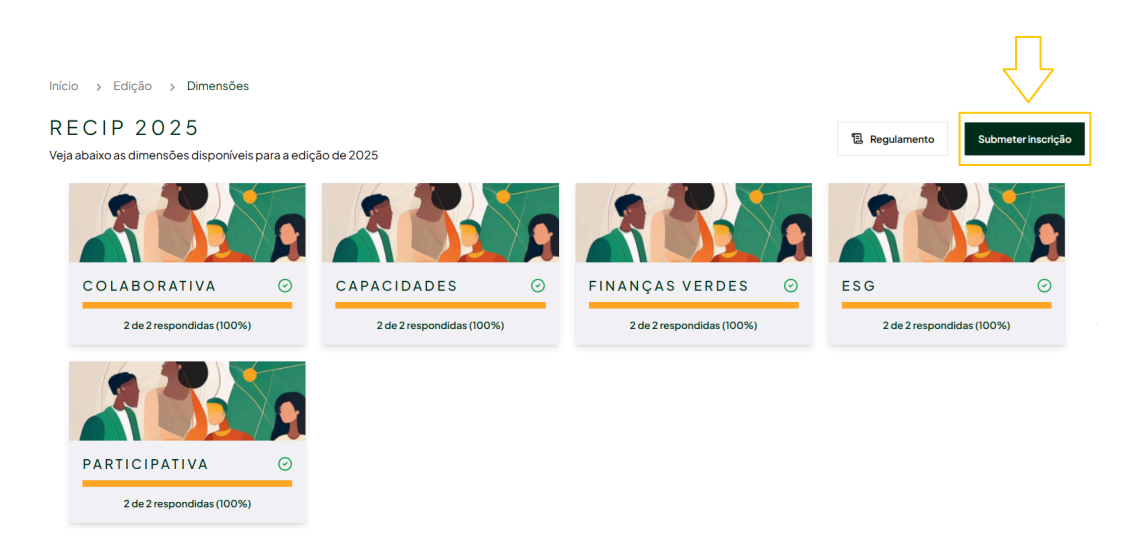

Somente o usuário responsável poderá fazer o envio final. **Após o envio, não será possível editar as respostas.** 

Um e-mail de confirmação será enviado ao usuário responsável indicando que a sua inscrição foi finalizada e com os próximos passos do Recip.

Após envio do questionário, os usuários cadastrados poderão acessar o relatório e as informações disponibilizadas na inscrição através do Menu "Edições" > Recip 2025 > Relatório

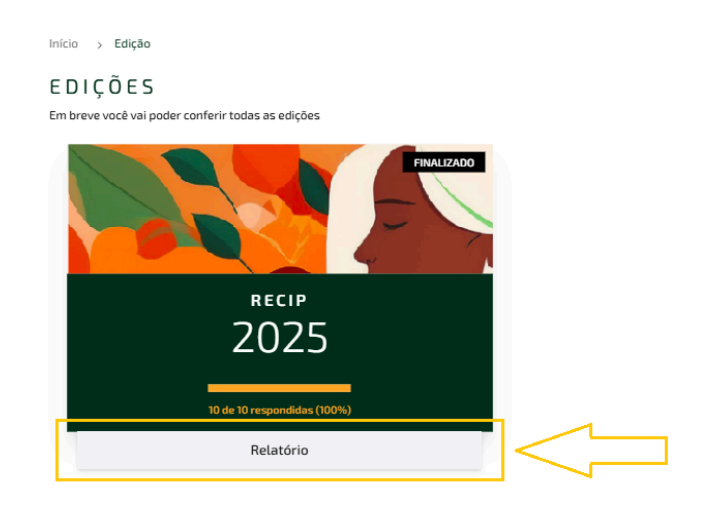

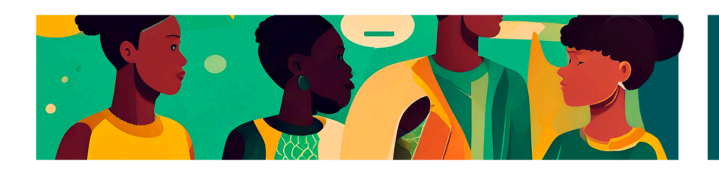

#### 9. Suporte

Em caso de dúvidas ou problemas técnicos, entre em contato pelo e-mail de suporte (recip@fenasbac.com.br) ou pelo canal de atendimento dentro da plataforma do Recip.

Agradecemos sua participação e compromisso com a inovação no cooperativismo!

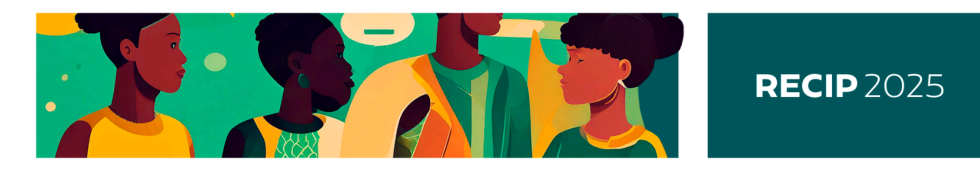

FENASBAC